# Manuel Score Fishing

### Training video for using the Mobile App

Here is the link to our tutorial video: <u>https://animoto.com/play/ha0i87Oqk5RTYgs2hHYnVw</u>

## Already have the Score Fishing app?

Can entrants that already have the Score Fishing mobile app check that they have the latest app version. This is easily done by: visit the App or Play Store, find the Score Fishing app and check if the store says UPDATE or OPEN. If UPDATE, the angler should tap on that to get the latest version. UPDATES are free.

### All Users

The settings the angler MUST accept are:

Access to Camera? = YES Access to Location (while using the app)? = YES Access to Photo Library? = YES Plus, some phones also ask...Data Usage? = YES

# Score Fishing App Sign Up

Each angler MUST be a registered Score Fishing app user, and they do this by downloading the app and completing SIGN UP (not SIGN IN). Please take care to enter email addresses accurately. Anglers will then receive an email with a password. When completing SIGN UP please enter your phone number in the following international format: +447870456642 Score Fishing is used in multiple countries and we need the phone number to be in the international format to be able to contact you. If the phone number is input like that we can SMS you with e.g. a new password, as well as sending an email.

### **Practice Competition**

To be added to the Practice, each competitor must have downloaded the Score Fishing app. Please note that we cannot add an angler as a scorer/controller unless they have done this. If the angler has not been added to the competition as a scorer/controller the angler will not see the competition in ADD RESULTS. As we are not selling tickets for the Practice competition, each angler will need to contact Jade by email (<u>jade@fisheryreports.com</u>) to ask to be added to the Practice competition after downloading the mobile app and completing SIGN UP, so please advise Jade of this!

The Practice competition will be made available to download and anglers can use that to get used to the Score Fishing app. The Practice competition will be closed before the LIVE competition is available to download.

# **LIVE Competition**

The LIVE competition will be made available to download before the LIVE competition. Before downloading the LIVE competition onto your phone, please log out of the app and then log in again.

# Auto sending of fish caught

When you record a fish you will see a screen message = RESULTS ARE SAVED. This means the fish details have been saved onto your phone.

The mobile app will automatically try and transmit that information to the database. If a good phone signal or wifi is available then the fish details will update the database. If the phone signal is poor and no wifi is available, the fish details will be stored on the phone. When a good signal is available the app will try and send the fish details.

During a competition, do not log out of the app unless instructed to do so. If you do log out of the app you will lose any fish that are held on the phone and yet to be uploaded.

# Check for fish still waiting to be UPLOADED

When an angler has finished competing in a competition, they should check their mobile app for fish that may still remain on their phone.

To do this, simply go to the HOME page of the app (the page with ADD RESUTS / VIEW RESULTS). Then tap on ADD RESULTS and the angler will see the competition. If fish details remain on the phone, the angler will see an ! on the top right of the page. When a good phone signal or wifi is available, tap on the ! and then tap the UPLOAD button. The app will then automatically try to send the fish remaining on the phone.

### View Results - filters, leader boards, maps and reports

If you cannot see the competition in View Results please tap on the FILTER icon to filter to FINISHED COMPETITIONS.

All competition results and reports are visible unless the competition organiser has chosen to temporarily HIDE the results.

For multi session and multi sector events, results can be filtered to show overall, or by session and sector only.

From the leader board, users can tap on an angler to learn more about what they caught and see photos.

In addition to the leader board view, there is a MAP view of the results which can be accessed by tapping on the icon on the top right of the View Results page for a competition. All fish are shown on the map and users can tap on a fish for more details.

Many sections of the View Results can be posted straight onto social media, including leader boards and fish photos, and anglers are encouraged to share their photos of fish caught.

# Trainings video voor het gebruik van de mobiele app

Hier is de link naar onze instructievideo:

https://animoto.com/play/ha0i87Oqk5RTYgs2hHYnVw

### Heb je de Score Fishing-app al?

Kunnen deelnemers die al over de Score Fishing mobiele app beschikken, controleren of ze de nieuwste app-versie hebben. Dit doe je eenvoudig door: naar de App of Play Store te gaan, de Score Fishing app te zoeken en te kijken of er in de winkel UPDATE of OPEN staat. Bij UPDATE moet de visser daarop tikken om de nieuwste versie te krijgen. UPDATES zijn gratis.

Alle gebruikers De instellingen die de visser MOET accepteren zijn:

Toegang tot camera? = JA Toegang tot locatie (tijdens gebruik van de app)? = JA Toegang tot fotobibliotheek? = JA Bovendien vragen sommige telefoons ook... Gegevensgebruik? = JA

# Score Vissen App Aanmelden

Elke visser MOET een geregistreerde Score Fishing app-gebruiker zijn, en ze doen dit door de app te downloaden en SIGN UP (niet INLOGGEN) te voltooien. Zorg ervoor dat u de emailadressen correct invoert. Vissers ontvangen dan een e-mail met een wachtwoord. Voer bij het voltooien van SIGN UP uw telefoonnummer in het volgende internationale formaat in: +447870456642

Score Fishing wordt in meerdere landen gebruikt en we hebben het telefoonnummer in het internationale formaat nodig om contact met u op te kunnen nemen. Als het telefoonnummer zo is ingevoerd, kunnen we u sms'en met b.v. een nieuw wachtwoord, evenals het verzenden van een e-mail.

# Oefenwedstrijd

Om aan de praktijk te worden toegevoegd, moet elke deelnemer de Score Fishing-app hebben gedownload. Houd er rekening mee dat we geen visser als scorer/controller kunnen toevoegen, tenzij ze dit hebben gedaan. Als de visser niet als scorer/controller aan de wedstrijd is toegevoegd, ziet de visser de wedstrijd niet in RESULTATEN TOEVOEGEN. Aangezien we geen tickets voor de oefenwedstrijd verkopen, moet elke visser contact opnemen met Jade via e-mail (jade@fisheryreports.com) om te vragen om toegevoegd te worden aan de oefenwedstrijd na het downloaden van de mobiele app en het voltooien van AANMELDEN, dus geef dit alstublieft aan Jade door van dit!

De oefenwedstrijd wordt beschikbaar gesteld om te downloaden en vissers kunnen die gebruiken om te wennen aan de Score Fishing-app. De oefenwedstrijd wordt afgesloten voordat de LIVE-wedstrijd kan worden gedownload.

# LIVE Competitie

De LIVE-competitie zal beschikbaar worden gesteld om te downloaden vóór de LIVEcompetitie. Voordat u de LIVE-wedstrijd op uw telefoon downloadt, logt u uit bij de app en logt u vervolgens opnieuw in.

# Automatisch verzenden van gevangen vis

Wanneer u een vis opneemt, ziet u een schermbericht = RESULTATEN ZIJN OPGESLAGEN. Dit betekent dat de visgegevens op uw telefoon zijn opgeslagen.

De mobiele app zal automatisch proberen die informatie naar de database te verzenden. Als er een goed telefoonsignaal of wifi beschikbaar is, zullen de visgegevens de database bijwerken. Als het telefoonsignaal slecht is en er geen wifi beschikbaar is, worden de visgegevens op de telefoon opgeslagen. Als er een goed signaal beschikbaar is, probeert de app de visgegevens te verzenden.

Log tijdens een wedstrijd niet uit bij de app, tenzij u hierom wordt gevraagd. Als u uit de app uitlogt, verliest u alle vissen die op de telefoon worden vastgehouden en die nog moeten worden geüpload.

Controleer op vissen die nog wachten om te worden UPLOADEN Wanneer een visser klaar is met een wedstrijd, moet hij zijn mobiele app controleren op vissen die mogelijk nog op zijn telefoon staan. Ga hiervoor naar de HOME-pagina van de app (de pagina met RESULTATEN TOEVOEGEN / RESULTATEN BEKIJKEN). Tik vervolgens op RESULTATEN TOEVOEGEN en de visser ziet de wedstrijd.

Als er visdetails op de telefoon blijven staan, ziet de visser een ! rechts bovenaan de pagina. Wanneer een goed telefoonsignaal of wifi beschikbaar is, tikt u op de ! en tik vervolgens op de knop UPLOADEN. De app zal dan automatisch proberen de vis die nog op de telefoon zit te versturen.

Resultaten bekijken - filters, klassementen, kaarten en rapporten

Als je de wedstrijd niet kunt zien in Resultaten bekijken, tik dan op het FILTER-pictogram om te filteren op VOLTOOIDE COMPETITIES.

Alle wedstrijdresultaten en rapporten zijn zichtbaar, tenzij de wedstrijdorganisator ervoor heeft gekozen om de resultaten tijdelijk te VERBERGEN.

Voor evenementen met meerdere sessies en meerdere sectoren kunnen de resultaten worden gefilterd om ze in het algemeen weer te geven, of alleen op sessie en sector. Vanaf het scorebord kunnen gebruikers op een visser tikken om meer te weten te komen over wat ze hebben gevangen en om foto's te bekijken.

Naast de weergave van het klassement is er een KAART-weergave van de resultaten die toegankelijk is door op het pictogram rechtsboven op de pagina Resultaten bekijken voor een wedstrijd te tikken. Alle vissen worden op de kaart weergegeven en gebruikers kunnen op een vis tikken voor meer details.

Veel secties van de View Results kunnen rechtstreeks op sociale media worden geplaatst, inclusief leaderboards en visfoto's, en vissers worden aangemoedigd om hun foto's van gevangen vis te delen.